## Pridávanie odkazov na sociálne médiá do päty

Last updated 19 novembra, 2024

Ak vyberiete blok päty s logami sociálnych médií, mali by ste pridať odkazy na svoje profily sociálnych médií v nastaveniach webových stránok. Postupujte takto:

1. Umiestnite kurzor myši na blok päty a kliknite na ikonu "Blok" nastavenie bloku.

2. Kliknutím na položky Obchodné sociálne odkazy povolíte logá sociálnych médií.

3. Zmeny potvrď te kliknutím na Uložiť.

**4.** Vzhľad ponuky sa vyvolá umiestnením kurzora myši na akékoľvek logo sociálnych médií. Kliknite na ikonu **Upraviť sociálne profily**, ktorá vyzerá ako tri spojené bodky.

**5.** Objavíte sa v ponuke nastavení webových stránok. Posuňte sa nadol do sekcie Sociálne profily a kliknite na možnosť **Pridať profil**.

**6.** Vložte odkaz do vášho profilu na sociálnej sieti (Facebook, Twitter atď.) Do poľa a kliknite na **Odoslať**.

Vaše profily na sociálnych sieť ach budú automaticky prepojené s príslušnými logami.